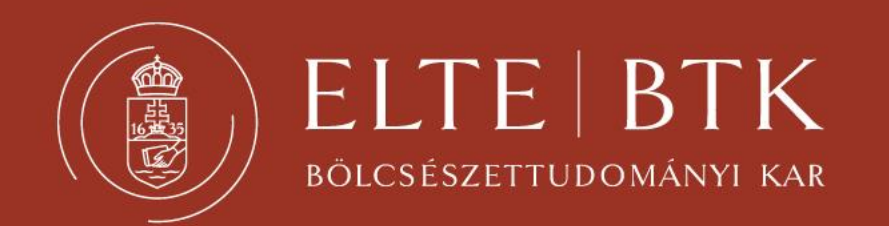

# KÖNYVTÁRISMERET ÉS KÖNYVTÁRHASZNÁLAT ELTE TÁVOL-KELETI INTÉZET KÖNYVTÁRA

### ELTE EGYETEMI KÖNYVTÁRI SZOLGÁLAT (EKSZ)

- Az ELTE karain és egyéb intézményeiben működő több mint 50 könyvtár alkotta laza hálózat (az ELTE Egyetemi Könyvtár és Levéltár ezen könyvtárak egyike)
- ELTE polgárok számára ingyenes
- Mindenhol más szabályok érvényesek, mindenhova külön be kell iratkozni ugyanaz az olvasójegy (diákigazolvány)
- Közös online katalógus és adatbázis-kínálat

#### http://eltekonyvtarak.elte.hu/

EKSZ film: <u>https://www.youtube.com/watch?v=K0iU95m2x0A</u>

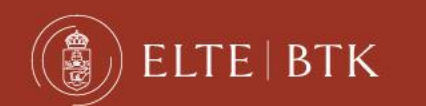

# **BÖLCSÉSZETTUDOMÁNYI KARI KÖNYVTÁR**

- 2020-ban alakult
- 13 intézeti és 15 tanszéki könyvtár alkotja, amelyek 7 szakkönyvtárba szerveződnek
  - Központi Könyvtár (Központi Olvasóterem)
  - Távol-keleti és Orientalisztikai Szakkönyvtár
- Közös honlap: <u>https://konyvtar.btk.elte.hu</u>

ELTE | BTK

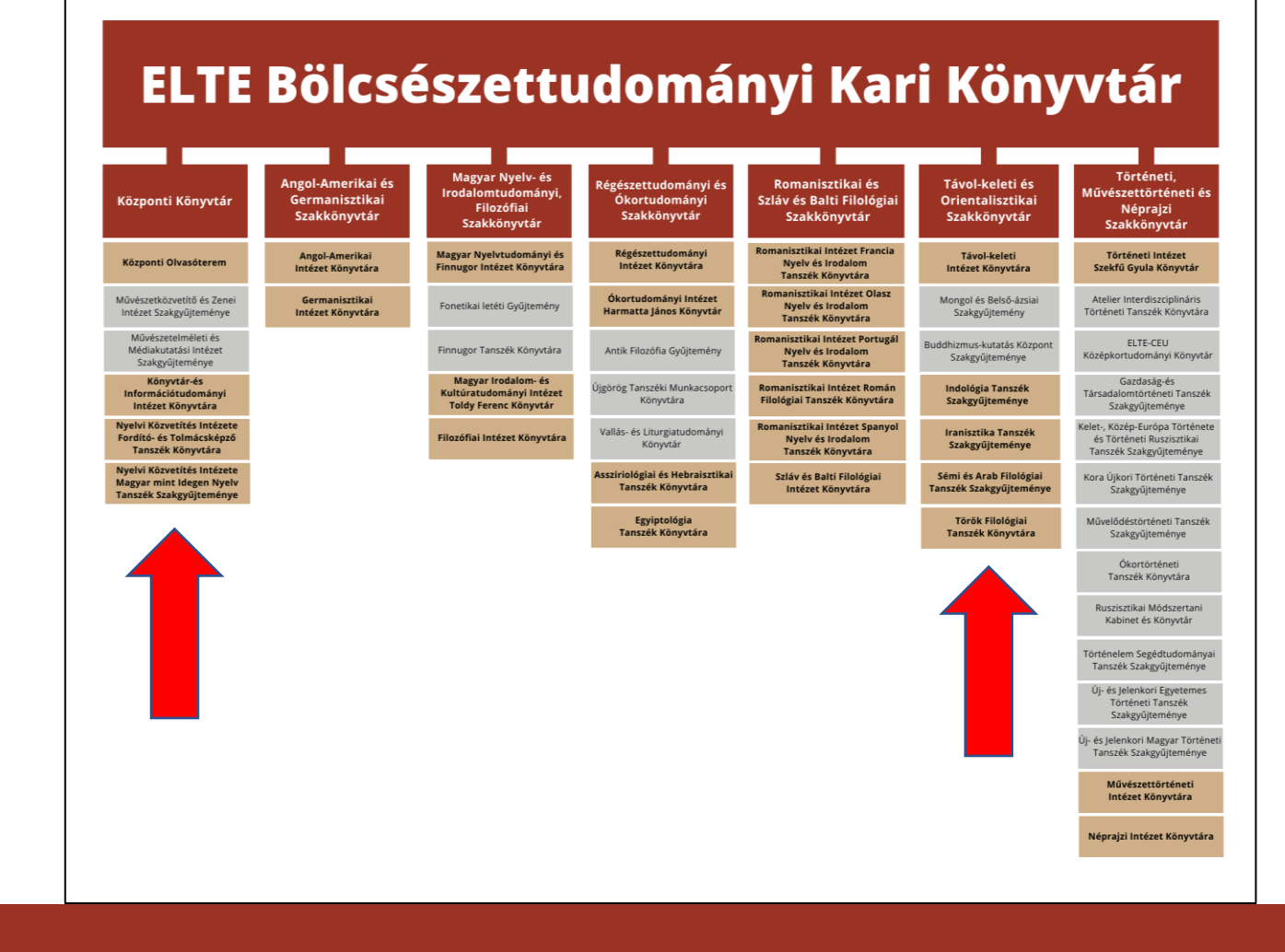

# A TÁVOL-KELETI INTÉZET KÖNYVTÁRA

#### A könyvtár honlapja:

#### https://konyvtar.btk.elte.hu/ tavolkelet-konyvtar

- Aktuális információk: regisztráció, nyitva tartás, OPAC, adatbázisok
- Könyvtárismertetés
- Online források

ELTEBTK

• Szakdolgozati címlisták

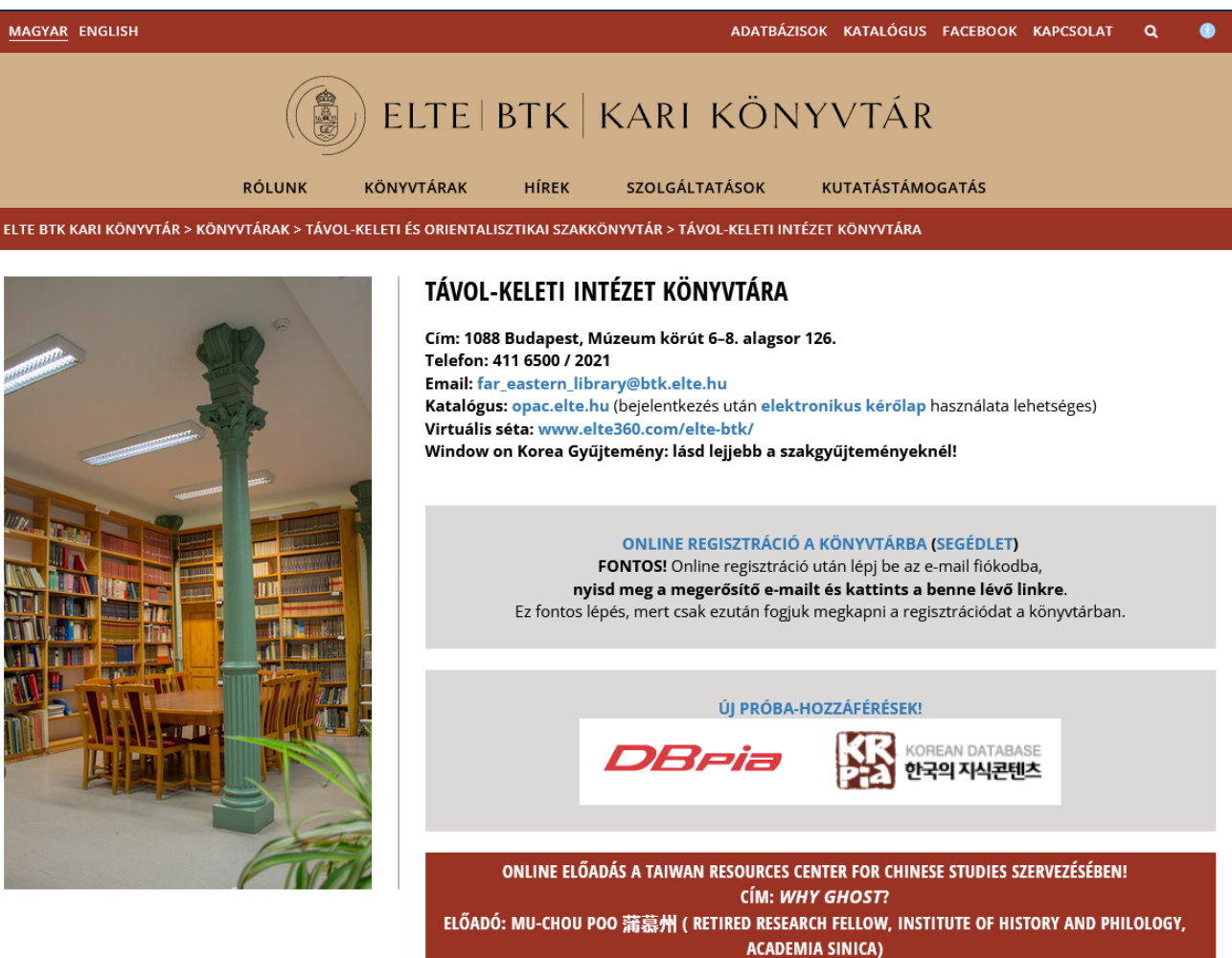

### A TÁVOL-KELETI INTÉZET KÖNYVTÁRÁNAK EGYSÉGEI

- <u>Távol-keleti szakgyűjtemény</u> (japán, kínai, koreai és délkelet-ázsiai gyűjtemény) (Főépület alagsor 126.)
- Mongol és belső-ázsiai szakgyűjtemény (B épület emelet I. em. 230, nyitvatartás: előzetes egyeztetés alapján)
- Tibeti és buddhista szakgyűjtemény (B épület földszint 124., nyitvatartás: előzetes egyeztetés alapján)
- Window on Korea különgyűjtemény (B épület I. em. 225., nyitvatartás: szerda 15:00–16:30 és csütörtök 14:00–15:30 )

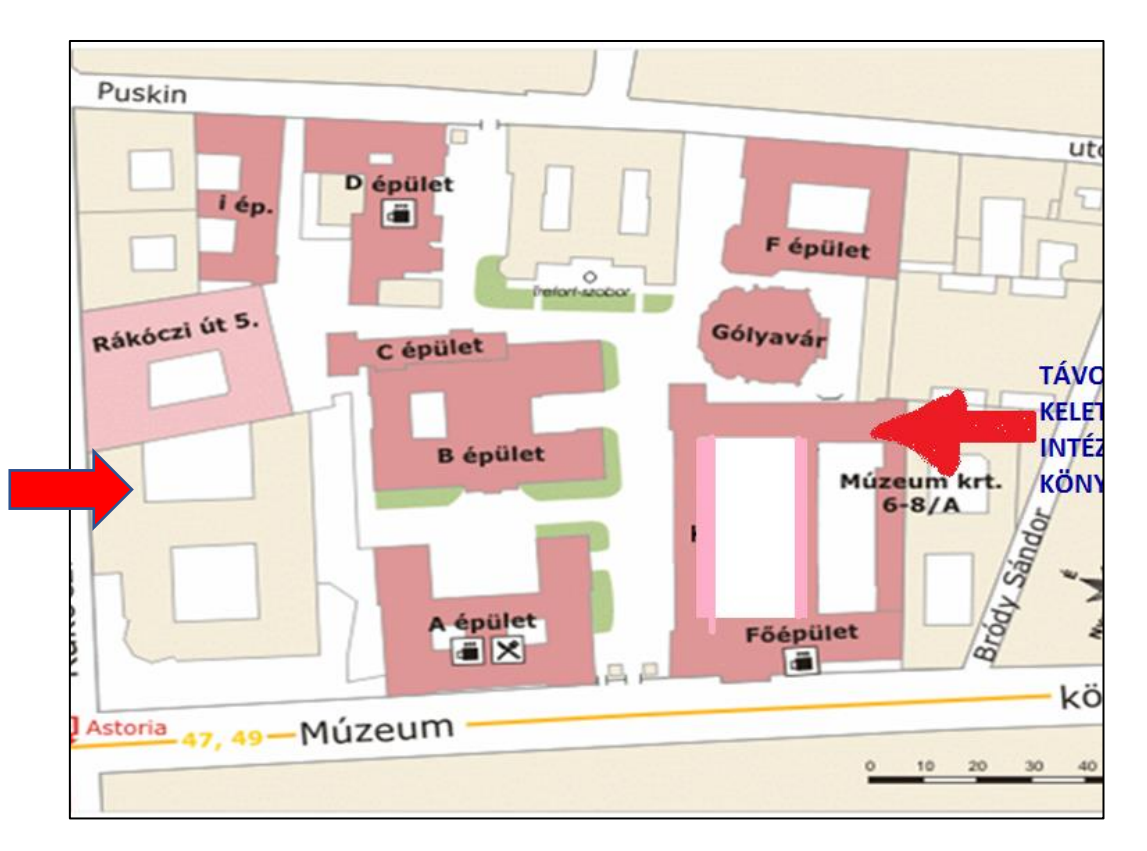

### **BEIRATKOZÁS, REGISZTRÁCIÓ**

#### csak online a WebApp-on keresztül

http://libraryservices.elte.hu/app\_virtual-library-card/home.php

#### A regisztráció 2 lépésben zajlik:

ELTEBTK

- 1. Általános regisztráció
- 2. Beiratkozás adott könyvtárba ("Tagságaim" menüpont)
- A regisztráció akkor végleges, ha emailben megkapta a megerősítést a regisztrációs igény elbírálásáról!
- A link <u>a könyvtári honlapról</u> is elérhető!
- Minden könyvtárba külön be kell iratkozni (Figyelem: egyes ELTE-s könyvtárakban még a hagyományos, papíralapú regisztráció és kölcsönzés működik)!
- A tagságot a Távol-keleti Intézet Könyvtárában félévente meg kell hosszabbítani!

### A KÖNYVTÁR HASZNÁLATÁNAK FŐBB SZABÁLYAI

- A könyvtárt helyben olvasásra bárki igénybe veheti; használat előtt mindenki köteles regisztrálni a könyvtárban is. A jogosultságot az olvasójegy (érvényes diákigazolvány, vagy papíralapú ideiglenes olvasójegy) leadásával igazolni kell.
- A tagságot minden szemeszterben meg kell újítani.

BTK

- Kölcsönözni csak a Távol-keleti Intézet aktív státuszú (beiratkozott) hallgatói (fő- és minorszakosok) és dolgozói jogosultak (A Window on Korea gyűjteményből csak a koreai szakosok kölcsönözhetnek külön kölcsönzőjegy használatával).
- Egy fő egyszerre 3 könyvet kölcsönözhet 2 hétre, a kölcsönzés egyszer további 2 hétre meghosszabbítható helyben, emailben, WebApp-on.
- A kölcsönzési határidő lejárta után visszahozott könyvekért késedelmi díjat kell fizetni.
- A kölcsönzésben lévő könyvekre előjegyzés kérhető (OPAC-on keresztül)
- Az olvasótermi könyvek nem kölcsönözhetőek; kivételes, indokolt esetben zárástól nyitásig elvihetőek.
- Kabátot, táskát, ennivalót bevinni tilos, ezeket a bejárat mellett le kell tenni.

### A KÖNYVTÁRI ÁLLOMÁNY

- A könyvtár különböző egységeiben összesen kb. 50 000 dokumentum található.
- A Távol-keleti Szakgyűjteményben az olvasóteremben főként kézikönyvek, segédkönyvek és a legfontosabb szakirodalom található, ezek nem kölcsönözhetők, a kölcsönözhető állomány a tömör raktárban található, a könyvek a katalógusban kereshetőek.
- A folyóiratok nem kölcsönözhetőek.
- A szakdolgozatokat az Intézet hallgatói helyben olvashatják, külsős érdeklődők csak az intézetigazgató külön engedélyével tekinthetnek be a tartalmukba. A szakdolgozatok fénymásolása, szkennelése vagy fotózása tilos! A szakdolgozatok külön Excel-fájlban kereshetők, ami elérhető a honlapon vagy a könyvtárban.

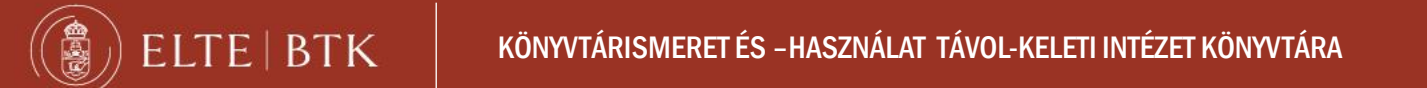

### KERESÉS A KÖNYVTÁR ÁLLOMÁNYÁBAN

Az állomány a katalógusok segítségével kereshető. Jelenleg az állomány kb. 40%-a van feldolgozva elektronikusan, kivétel a koreai állomány, amely 100%-ban.

- Hagyományos cédulakatalógus: főként az 1995 előtt beszerzett kínai és japán nyelvű könyvek keresésére ajánlott.
- Online katalógus: ELTEfind <u>https://opac.elte.hu/</u> (az EKSZ közösen épített online katalógusa, egyes ELTE-s könyvtáraknak azonban saját, külön online/offline katalógusuk van, ezekről az adott könyvtárakban kell tájékozódni)
  - Funkciói:

EBTK

- Keresés
- kölcsönzési előzmények visszakeresése (bejelentkezéssel)
- Saját listák létrehozása (bejelentkezéssel)
- Hosszabbítás (bejelentkezéssel)
- Kikérés, előjegyzés (bejelentkezéssel)

### **KERESÉS AZ ONLINE KATALÓGUSBAN (ELTEfind)**

- Bejelentkezési lehetőség (nem kötelező)
- Keresési lehetőségek:

EBTK

- Egyszerű keresés (kulcsszóra egy mezőben)
- Összetett keresés (kulcsszóra több mezőben, szűkítési lehetőséggel)
- Böngészés (betűrendes keresés)
- Keresési adatbázis kiválasztása (a könyvtári katalógusban vagy előfizetett külső adatbázisok egy részében)
- Keresési mező/feltétel kiválasztása, (pl. cím, szerző, kiadó, tárgyszó, stb.)
- A keresés ékezetek nélkül is működik, kis és nagybetű nincs megkülönböztetve (Bartók = bartok, kar = kár)!

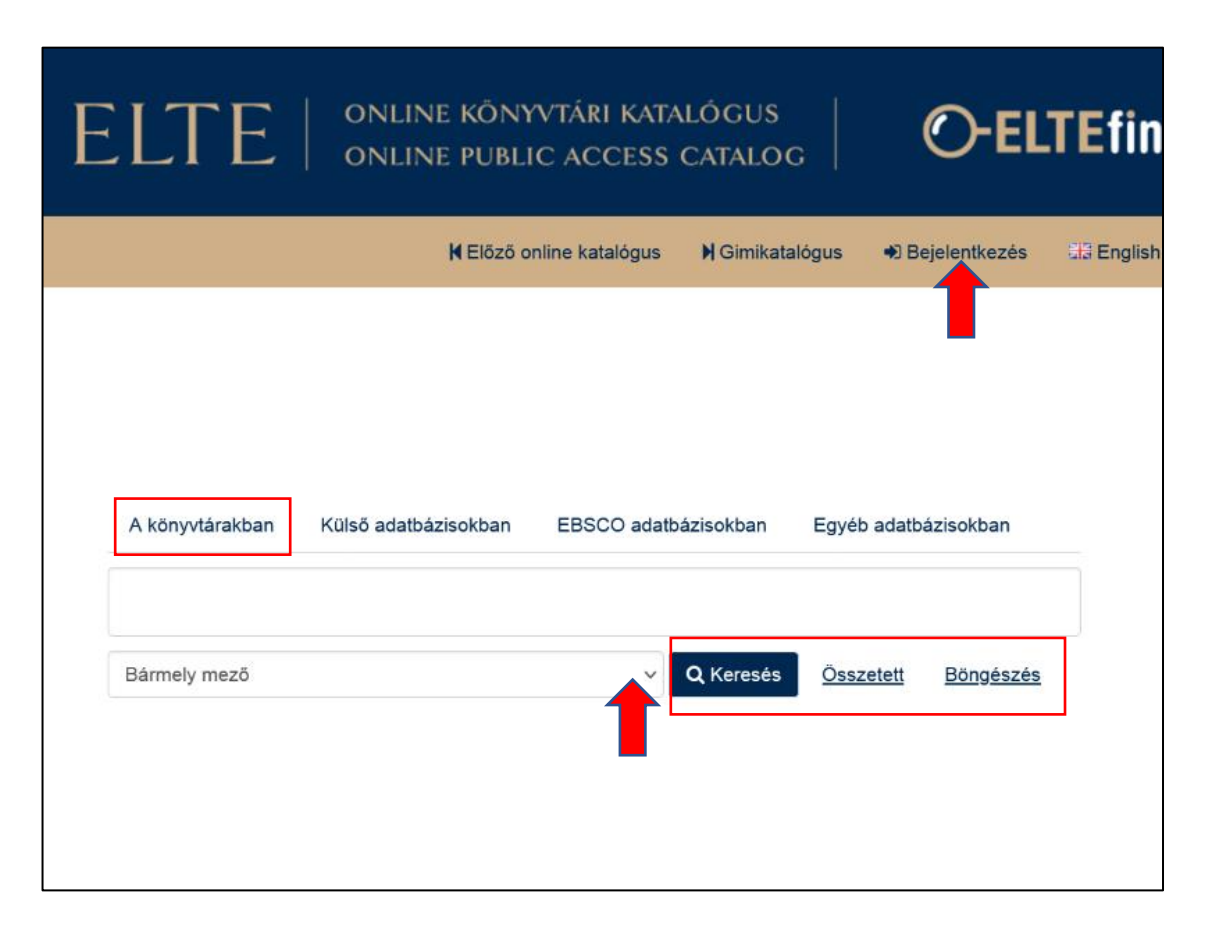

#### **KERESÉS AZ ELTEfind-ban**

#### Összetett keresés a szűkítési lehetőségekkel és a súgóval

EBTK

|                                                                                                    | Szerző ~<br>Cím ~<br>Tárgyszó ~                                                                                                    | <b>X</b> ÉS <b>v X</b>                                                                                                    | Súgó a kereső operátorokhoz                                                                                                    |
|----------------------------------------------------------------------------------------------------|----------------------------------------------------------------------------------------------------|----------------------------------------------------------------------------------------------------|----------------------------------------------------------------------------------------------------|
|                                                                                                    | Cím ~<br>Tárgyszó ~                                                                                                    | ×                                                                                                    |                                                                                                    |
|                                                                                                    | Tárgyszó v                                                                                                    |                                                                                                    |                                                                                                    |
|                                                                                                    |                                                                                                    | ×                                                                                                    |                                                                                                    |
|                                                                                                    | Összes mező 🗸                                                                                                    | ×                                                                                                    |                                                                                                    |
| lása                                                                                                    |                                                                                                    |                                                                                                    |                                                                                                    |
| /ű lenyomva tartásával több opcie<br>Dokumentumtípus:                                                            | ó is kiválasztható.)<br>Különgyűjtemény:                                                                                                    | Lelőhely:                                                                                                    |                                                                                                    |
| könyv<br>szakdolgozat<br>könyvrészlet<br>disszertáció<br>folyóiratcikk<br>kisnyomtatvány<br>folyóirat<br>kézirat | <ul> <li>18. századi könyv<br/>antikva<br/>barokk<br/>e-book</li> <li>Hevenesi gyűjtemény</li> <li>Káprinai gyűjtemény</li> <li>Kézirat, kézirattordítás</li> <li>kódex</li> </ul> | BTK Poirtugai Nyeivi es 1100 A<br>BTK Régészettudományi Ini<br>BTK Román Filológiai Tsz. +<br>BTK Spanyol Nyelvi és Ir. Ts<br>BTK Szláv és Balti Filológia<br>BTK Távol-keleti Intézet Kvt<br>BTK Történeti Intézet Kvt<br>EDIT<br>EFK Francia Pedag. Dok. k |                                                                                                    |
|                                                                                                    | vű lenyomva tartásával több opci<br>Dokumentumtípus:                                                                                                    | vý lenyomva tartásával több opció is kiválasztható.)<br>Dokumentumtípus: Különgyűjtemény:<br>Szakdolgozat<br>könyvrészlet<br>disszertáció<br>folyóiratcikk kevenesi gyűjtemény<br>Káprinai gyűjtemény<br>Káprinai gyűjtemény                                 | Joira       Törlés         vű lenyomva tartásával több opció is kiválasztható.)       Előhely:         Dokumentumtípus:       Különgyűjtemény:       Lelőhely:         Szakdolgozat<br>könyvrészlet<br>disszertáció<br>folyóiraticikk<br>kisnyomtatvány<br>könyntatvány       18. századi könyv<br>antikva<br>barokk<br>e-book<br>Hevenesi gyűjtemény<br>Kázrinai gyűjtemény<br>Kázriat kézirattordítás       BTK Portugál Nyelvi és Irod<br>BTK Régészettudományi Int<br>BTK Román Filológiai Tsz. k<br>BTK Spanyol Nyelvi és Ir. Ts<br>BTK Szláv és Balti Filológia |

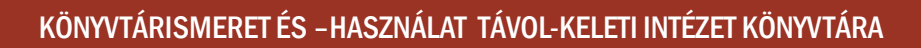

### KERESŐOPERÁTOROK

A kereső kifejezés(ek) jól átgondolt megfogalmazásával megfelelően le tudjuk szűkíteni a találati listát.

- Logikai operátorok segítségével: ÉS/AND, VAGY/OR, NEM/NOT (nagy betűvel írandók!)
  - pl. kínai ÉS történelem, kínai VAGY történelem, kínai NEM történelem (több kifejezés esetén az ÉS kapcsolat alapértelmezett! pl. kínai történelem = kínai ÉS történelem)
- Csonkolással: ? (egyetlen karakter helyettesítése), \* (több karakter helyettesítése) pl. kína\*
  - pl. C?ing (= Csing, Ching), kína\* (= kínai, kínaiak, Kína), buddhi\* (= Buddhism, buddhista, buddhizmus)
- **Fuzzy kereséssel:** ~ (többféle, hasonló helyesírású alak együttes keresése)
  - pl. Qing~ (Qing, Ching, Csing)

A módszerek vegyíthetők is, pl: japán ÉS film\* NEM anime

### A TALÁLATI LISTA

Lehetőségek:

ELTE | BTK

- Keresés kiterjesztése
- Keresés utólagos szűkítése
- Lista mentése, elküldése (bejelentkezéssel)
- Bélyegképek (borítókép vagy dokumentumtípus)

| Keresés: (Összes mező:spence AND Összes mező:modern china)                                      |                                     |                               |   |
|-------------------------------------------------------------------------------------------------|-------------------------------------|-------------------------------|---|
| Egyéb keresési lehetőségek:<br>spence » spencer (Keresés kiterjesztése)                         |                                     | Keresés szűkítése             |   |
|                                                                                                 |                                     | Lelőhely                      |   |
| Megjelenítés: 1 - 3 / 3, keresési idő: 0.08mp Rendezés                                          | Relevancia szerint csökkenő 🗸 🗸     | ELTE összesen                 | 3 |
|                                                                                                 |                                     | BTK Távol-keleti Intézet Kvt. | 0 |
| 1 IDNATEAN D. STENCE The search for modern China                                                | B OR-kód megjelenítése              | Egyetemi Könyvtár és Levéltár | 0 |
| CHINA Szerző: Spence Jonathan D. (1936-)<br>Megielenés: 1999                                    | 936-) <b>*</b> Mentés a listára     | Különgyűjtemény               |   |
| könyv                                                                                           |                                     | e-book                        | 0 |
|                                                                                                 |                                     | Formátum                      |   |
| 2 IONATERN DESIGNATION THE SEARCH for modern China : a documentary collection                   | I QR-kód megjelenítése              | <u>könyv</u>                  | 3 |
| Megjelenés: 2014<br>Közreműködő(k): " Spence, Jonathan D. (1936-), szerk"                       | ★ <u>Mentés a listára</u><br>szerk" | Nyelv                         |   |
| konyv                                                                                           |                                     | angol                         | 8 |
|                                                                                                 |                                     | Szerző                        |   |
| 3 A history of China in the 20th century                                                        | century.                            | Chen. Janet Y. (1972-). szerk | 0 |
| Szerző: <u>Lü Peng (1957-)</u><br>Megjelenés: 2023                                              |                                     | Cheng, Pei-kai, szerk         | 0 |
| Tárgyszavak: " China – History"                                                                 |                                     | Lestz. Michael Elliot, szerk  | 0 |
| könyv                                                                                           |                                     | <u>Lü, Peng (1957-)</u>       | 0 |
| Coogle<br>Preview                                                                               |                                     | Peng. Lū. (1957-)             | 0 |
|                                                                                                 |                                     | Spence, Jonathan D. (1936-)   | 0 |
| Keresőeszközök: 🌲 <u>RSS-hírfolyam</u> — 🛛 <u>Keresés küldése emailben</u> — 🖹 <u>Keresés n</u> | <u>nentése</u>                      | többet                        |   |
|                                                                                                 |                                     | Tárgyszó                      |   |
|                                                                                                 |                                     | Kína                          | 0 |
|                                                                                                 |                                     | China History                 | 0 |
|                                                                                                 |                                     | Civilization                  | 0 |
|                                                                                                 |                                     | Civilization History          | 0 |

### RÉSZLETES NÉZET ÉS PÉLDÁNYOK

- A kívánt találatra kattintva megjelenik a részletes nézet a dokumentum adataival.
- Jobb oldalon (szerző vagy tárgyszavak alapján javasolt) hasonló tételek között böngészhetünk.

BTK

 Az oldal alsó felében található füleken további információkat jeleníthetünk meg a dokumentumról (kiegészítő adatok, példányinformációk, MARC nézet).

|                            | Bá                    | rmely mező                   | ~                       | <b>Q</b> Keresés   | <u>Összetett</u>       | <u>Böngészés</u>   |                                                            |
|----------------------------|-----------------------|------------------------------|-------------------------|--------------------|------------------------|--------------------|------------------------------------------------------------|
| <u>Keresés</u> / <u>T</u>  | he search for moderr  | <u>1 China</u> / Példányok   |                         |                    |                        |                    |                                                            |
|                            |                       |                              |                         |                    |                        |                    |                                                            |
| <b>∗</b> <u>Hivatkozás</u> | <u>Küldés email</u>   | ben I Tétel exportálás       | <u>a</u> ★ <u>Menté</u> | s a listára        | Megosztás              |                    |                                                            |
| JONATHAN D. SPEN           |                       | for modern Chir              | -                       |                    |                        |                    | l legenló tótalak                                          |
| MODERN<br>CHINA            | The search            | n for modern Chir            | a                       |                    |                        |                    | Hasonio tetelek                                            |
|                            | Szerző:               |                              | Spe                     | ence, Jonathan D   | <u>. (1936-</u> )      |                    | Local government in China under<br>the Ch'ing              |
|                            | Formátum:             |                              | kön                     | уv                 |                        |                    | Szerző: Ch'ü, Tung-tsu                                     |
| <u></u>                    | Nyelv:                |                              | ang                     | ol                 |                        |                    | wegjeienes. (1909)                                         |
|                            | Megjelenés:           | New York : W.W. Norton, 1999 |                         |                    |                        |                    | The search for modern China : a<br>documentary collection  |
|                            | Kiadás:               |                              | 2nd                     | 2nd ed.            |                        |                    | Megjelenés: (2014)                                         |
|                            | Tárgyszavak:          |                              | kína                    | ai történelem > Q  | ing-dinasztia, 1       | 644-1911           | Leng yue ging feng                                         |
|                            | Címkék:               |                              | A té                    | ételhez itt fűzhet | saját címkét!          | ➡ <u>Új címke</u>  | Megjelenés: (2001)                                         |
|                            |                       |                              |                         |                    |                        | _                  | Cosmology_ontology_and human                               |
| Példányok                  | Részletes adatok      | Megjegyzések Ha              | sonló tételek           | SOLR nézet         | MARC néz               | et                 | efficacy : essays in Chinese thought<br>Megjelenés: (1993) |
| <u>Jelentkezze</u>         | n be a kérések és elő | <u> jegyzések eléréséhez</u> |                         |                    |                        |                    | Eminent Chinese of the Ch'ing                              |
|                            |                       |                              |                         |                    |                        |                    | period (1644-1912) : Qing dai ming<br>ren zhuan lüe        |
| 3TK Távol-l                | keleti Intézet Kvt.   |                              |                         |                    |                        |                    | Megjelenés: (1991)                                         |
| Jelzet:                    | Leltári szám:         | Gyűjtemény:                  |                         | Státusz:           |                        |                    |                                                            |
| B.TOR3/S1                  | 10455/2004            | (TAVK) Kelet-Ázsiai tsz.     | könyvei                 | Kölcsönözhet       | ő 🍽 <u>Előjegyzé</u> : | s <u>, kikérés</u> |                                                            |
|                            |                       |                              |                         |                    |                        |                    |                                                            |
| Keresési lehe              | etőségek              | Tová                         | bbi keresése            | k                  |                        | Kér segíts         | éget?                                                      |
|                            | orocócok              |                              | Ceatornák               |                    |                        | • Tinn             | ek a korosóshoz                                            |

### TOVÁBBI INFORMÁCIÓK

| Példányok    | Részletes adatok       | Megjegyzések        | Hasonló tételek | SOLR nézet | MARC nézet |
|--------------|------------------------|---------------------|-----------------|------------|------------|
| Jelentkezzen | i be a kérések és előj | egyzések eléréséhez |                 |            |            |
| BTK Távol-k  | eleti Intézet Kvt.     |                     |                 |            |            |
| La La La de  | Loltári szám:          | Cullitomónyu        |                 | 0.11       |            |
| Jeizet:      | Lenan szam.            | Gyujtemeny:         |                 | Statusz:   |            |

#### 1. A kölcsönzéshez/kikéréshez szükséges példányinformációk

| Példányok       | Részletes adatok | Megjegyzések | Has | onló tételek              | SOLR     | l nézet    | MARC nézet    |  |
|-----------------|------------------|--------------|-----|---------------------------|----------|------------|---------------|--|
| Fizikai leírás: | :                |              |     | xxxi, 728, [A1            | 31] p. : | ill., maps | ; 24 cm       |  |
| Bibliográfia:   |                  |              |     | Includes biblic           | graphic  | al referen | ces and index |  |
| ISBN:           |                  |              |     | 0393973514<br>97803939735 | 18       |            |               |  |

#### 2. További hasznos információk

ELTE | BTK

| Példányok | Részl | etes ada | atok Megjegyzések Hasonló tételek SOLR nézet MARC nézet                                                     |
|-----------|-------|----------|----------------------------------------------------------------------------------------------------|
| LEADER    |       | cam 22   | 200277 c 4500                                                                                               |
| 001       | 000   | 0434813  | 1                                                                                                    |
| 005       | 202   | 2409241  | 75221.0                                                                                                    |
| 800       | 080   | 0506s20  | 105 koa 0010 kord                                                                                           |
| 020       |       |          | <b> a</b> 89-3031213-6                                                                                      |
| 020       |       |          | <b> a</b> 9788930312134                                                                                     |
| 035       | 1     |          | <b>a</b> 434813                                                                                             |
| 040       |       |          | Ja ELTE Jb hun                                                                                              |
| 041       | 1     |          | Ja kor Jh hun                                                                                               |
| 100       | 1     |          | Ja Baráthosi Balogh Benedek Jd 1870-1945                                                                    |
| 240       | 1     | 0        | a Korea, a hajnalpír országa  l koreai                                                                      |
| 245       | 1     | 0        | ļa K°oria, choyonghan ach'īm ŭi nara ∣c Bŏrat'osi Bŏllogŭ Benedek'ŭ chiŭm ; Ch'omŏ Mose<br>yŏkchŏ ∣6 880-01 |
| 260       |       |          | a Kyŏnggi-do P'aju-si  b Chimmundang  c 2005  6 880-03                                                      |
| 300       |       |          | <b> a</b> 198 p. <b> b</b> ill. <b> c</b> 23 cm                                                             |
| 490       | 1     |          | a Hanmal oegugin kirok  v 24  6 880-03                                                                      |
| 598       | ł     |          | la könyv                                                                                                    |
| 651       |       | 4        | Ja Korea Jx útleírás Jy 1907                                                                                |
| 700       | 1     |          | Ja Csoma Mózes Jd 1978– je ford.                                                                            |
| 830       |       | 0        | Ja Hanmal oegugin kirok                                                                                     |
| 850       |       |          | Ja B2                                                                                                    |
| 856       | 4     | 1        | 3 Table of contents only  u http://www.loc.gov/catdir/toc/kor0801/2006378042.html                           |
| 880       | 1     | 0        | 6 245-01  a 코리아, 조용한 아침 의 나라  c 버라토시 별로그 베네데크 지음 ; 초머 모세 역저                                                 |
| 880       |       |          | 6 260-03  a 경기도 파주시  b 집문당  c 2005                                                                          |
| 880       | 1     |          | 6 490-03  a 한말 외국인 기록  v 24                                                                                 |

3. A könyvek egy részének adatai **eredeti írásrendszerrel** is megjeleníthetőek a MARC nézet fül alatt

#### **KERESÉS ADATBÁZISOKBAN**

Az ELTEfindban lehetőség van az ELTE által előfizetett **külső adatbázisok egy részében** is keresni (a listában megnézhető, melyek között).

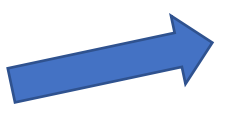

 A keresés helyének kiválasztása után a keresés hasonlóan történik, mint a könyvtári katalógus esetén.

BTK

| A könyvtárakban                                | Külső adatbázisokban                     | EBSCO adatbázisokban               | Egyéb adatbázisokba          | n <u>Adatbázisok listája</u> |                   |          |
|------------------------------------------------|------------------------------------------|------------------------------------|------------------------------|------------------------------|-------------------|----------|
| japan* emperor NOT                             | īmeiji Cím                               | ~                                  | <b>Q</b> Keresés <u>Össz</u> | etett                        |                   |          |
| Keresés: japan* em                             | peror NOT meiji                          |                                    |                              |                              |                   |          |
| Megjelenítés: <b>1 - 20</b> / (<br>idő: 1.15mp | 601 - kulcsszavak: <b>'japan</b> *       | <b>emperor NOT meiji</b> ', keresé | si <b>Rendezés</b> Relev     | ancia szerint csökkenő 🗸     | Keresés szűkítése | e        |
| 1 2 3 4                                        | 5 6 7 8 9                                | 10 11 Következő> [3                | 1]                           |                              | Elérhetőség       | <b>A</b> |
|                                                |                                          |                                    |                              |                              | Lektorált         | 332      |
| 1                                              | The Forces of Homolog                    | <u>y-Hirohito, Emperor of Japa</u> | n and the 1928 Rites         | QR-kód megjelenítése         | Online elérhető   | 239      |
|                                                | of Succession<br>Szerző: On Cohen, Finat | Bar                                | 1                            | <u>Mentés a listára</u>      | Nyílt hozzáférésű | 134      |
| 135                                            | Forrás: History and anthro               | <u>ppology</u> (2012-12-01)        |                              |                              | Formátum          | •        |
|                                                |                                          |                                    |                              |                              | szemlék           | 225      |

| A könyvtárakban    | Külső adatbázisokban | EBSCO adatbázisokban | Egyéb adatbázisokban |
|--------------------|----------------------|----------------------|----------------------|
|                    |                      |                      |                      |
| Bármoly moző       |                      |                      | Összetett            |
| datbázisok listája |                      |                      | OSSZEIEI             |
|                    |                      |                      |                      |

- A találati listában ikon és felirat jelzi a dokumentum fájlformátumát (folyóiratcikk, videó, weboldal stb.)
- Ha elérhető a dokumentum, link mutat a forrásra
- Sajnos, előfordul, hogy az adatbázis már nincs előfizetve, ezért a teljes szöveghez nincs hozzáférésünk, a találati listában mégis megjelenik a találat.

# **KÖSZÖNÖM A FIGYELMET!**

Major Kornélia

könyvtáros

far\_eastern\_library@btk.elte.hu

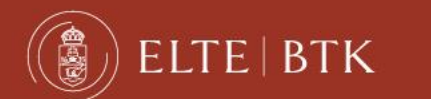